### Adding a Supplier User-Log In Information

Purpose: This guide provides instructions on how to log in to the Bill

- Log into OneLink Use this link <u>https://onelink.kp.org/</u> Note: Supplier Administrators will assign **User ID** and Password
- 2. Click on **eSettlements** Tile
- 3. Check your email for 2-Step Verification Code and enter Verification code. Select Verify Code. You will be taken to the eSettlements tile Note: Verification Code is only valid for 10 minutes
- 4. From the eSettlements Dashboard select the Bill **Only** Icon

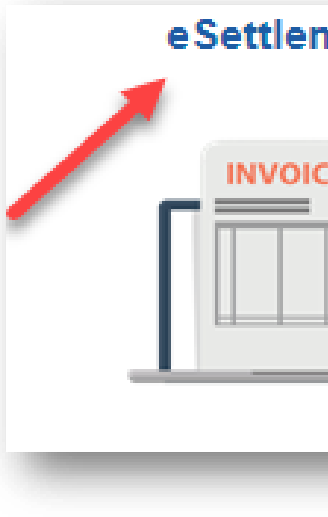

# **OneLink and Finance Technology**

| Only module | ORACLE                                                            |  |
|-------------|-------------------------------------------------------------------|--|
|             | PEOPLESOFT                                                        |  |
|             |                                                                   |  |
|             |                                                                   |  |
|             | Beenword                                                          |  |
|             | Password                                                          |  |
|             |                                                                   |  |
|             | I Forgot My Password?                                             |  |
|             | I'm not a robot (Please be sure to select this box before signon) |  |
|             |                                                                   |  |
|             | Sign In                                                           |  |
|             | Enable Screen Reader Mode                                         |  |
|             |                                                                   |  |
|             |                                                                   |  |
|             |                                                                   |  |
| ments       | Supplier Email Verification                                       |  |
|             |                                                                   |  |
|             | Supplier Email Verification                                       |  |

|   | Requested User ID ESBOSI IPP01                                                                                                    |
|---|----------------------------------------------------------------------------------------------------|
|   |                                                                                                    |
|   | Regenerate Verification Code is valid for 10 minute(                                                                                                    |
|   | Supplier Relationships                                                                                                    |
| _ | An email has been sent to the email id registered above for the verification code. Check your email and<br>enter the verification code in the box below (case sensitive). You may re-generate the verification code if |
|   | you did not receive the email. Please note that you will be redirected to login page after 3 unsuccessful<br>attempts.                                                                                                 |
|   | you did not receive the email. Please note that you will be redirected to login page after 3 unsuccessful attempts.                                                                                                    |

### eSettlements Dashboard

| Self Service Invoice | Purchase Orders     | Invoice Inquiry | Payment Inquiry |
|----------------------|---------------------|-----------------|-----------------|
|                      |                     |                 |                 |
|                      | View PO Information |                 |                 |
|                      |                     |                 |                 |
| Spreadsheet Upload   | Bill Only           |                 |                 |
|                      |                     |                 |                 |

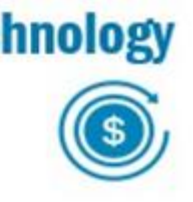

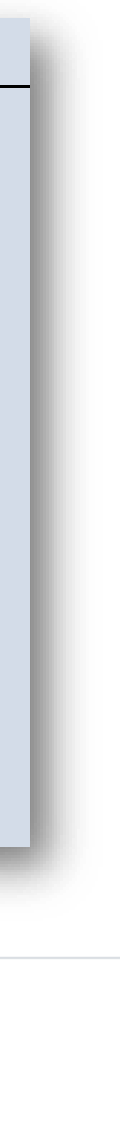

### Adding a Supplier User- Adding a User

eSettlements Dash 5. Click Supplier Information Supplier Informat Review Supplier De 6. Click **Review User Profiles** Review Agreement **Review User Prof** 7. Click Add Invoices Payments 8. Enter the **User ID** you wish to add Note: User ID must be in uppercase. **〈** OL Supplier Portal User ID cannot include KP.ORG. eSettlements Dashb User ID cannot consist of a leading alpha character followed by numbers. Supplier Information Example A12345 **Review Supplier Det** 9. Enter the Name of the user Review Agreement D 10. Choose a **Password** for the user **Review User Profil** Note: Password must be **12 characters** in length Invoices Password must contain a minimum of 1 special character and 1 number Payments .Confirm **Password** 🛵 Supplier Dashboard 12.Enter Email Address and Check the Email User Box 📁 My Profile 13.Validate Language Code=English. Currency Code= USD **Rate Type**= Current Rate

03/01/2024

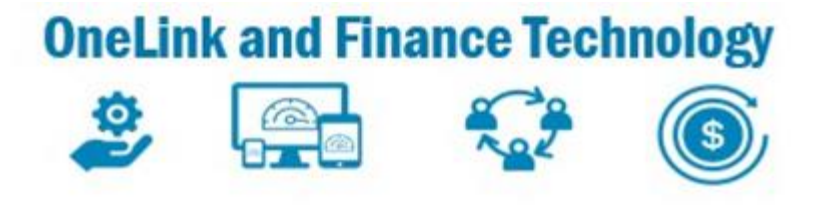

| hboard    |   | Review User Prot | files |   |        |
|-----------|---|------------------|-------|---|--------|
| tion      | ^ | Inquiry          |       |   |        |
| etails    |   | Search Criteria  |       |   |        |
| t Details |   | User ID          |       | Q | Search |
| iles      |   | Name             |       |   |        |
|           | ~ |                  |       |   |        |
|           | ~ | Add              |       |   |        |
|           |   |                  |       |   |        |

|         |   |                       | eSettlements (Sup                              | plier)                      |                      |        |
|---------|---|-----------------------|------------------------------------------------|-----------------------------|----------------------|--------|
| oard    |   | Review User Profiles  |                                                |                             |                      | New Wi |
| on      | ^ | Supplier User Details |                                                |                             |                      |        |
| ails    |   | User Profile          |                                                |                             |                      |        |
| Details |   | *User ID              | KAISERTEST                                     |                             |                      |        |
| es      |   | *Name                 | KAISER TEST                                    | (Examples: Fred Smith, AP   | Department or Buyer) |        |
|         |   | Lock Account          | Click here to disable the access to the system | em for this user) *Password | •••••                |        |
|         | ~ |                       |                                                | *Confirm Password           |                      |        |
|         | ~ | *Email Address        | Debbie.11111@yahoo.com                         | Email User                  |                      |        |
|         | ~ | *Language Code        | English                                        |                             |                      |        |
|         | ~ | *Currenov Code        | USD Q US Dollar                                |                             |                      |        |
|         |   | *Rate Type            | Current Rate 🗸                                 |                             |                      |        |
|         |   |                       |                                                |                             |                      |        |

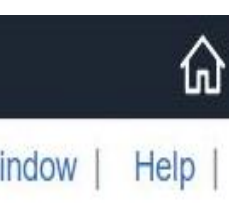

|  |  | - 1 |
|--|--|-----|
|  |  |     |
|  |  |     |
|  |  |     |
|  |  |     |
|  |  |     |
|  |  | -   |
|  |  |     |
|  |  |     |
|  |  |     |
|  |  | _   |
|  |  |     |
|  |  |     |
|  |  |     |

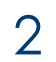

## Adding a Supplier User-Adding a User

14.From the drop down in the **Can Grant** field Select Base Portal Objects and OL Suppliers Bill Only

15.Enter the Supplier Name(s) under Accessible Suppliers Note: Click Add a Supplier to add additional suppliers.

### 16.Click **Save**

Note: You will receive a **Save Confirmation** message

17. Click OK

| C OL Supplier Portal     |        | eSettlements (Supplier)  |
|--------------------------|--------|--------------------------|
| eSettlements Dashboard   |        | Review User Profiles     |
| Supplier Information     | ^      | Save Confirmation        |
| Review Supplier Details  |        | The Save was successful. |
| Review Agreement Details |        |                          |
| Review User Profiles     |        |                          |
| Handreices               | ~      |                          |
| Payments                 | ~      |                          |
| Supplier Dashboard       | ~      | <b>7</b>                 |
| 🚺 My Profile             | $\sim$ |                          |

03/01/2024

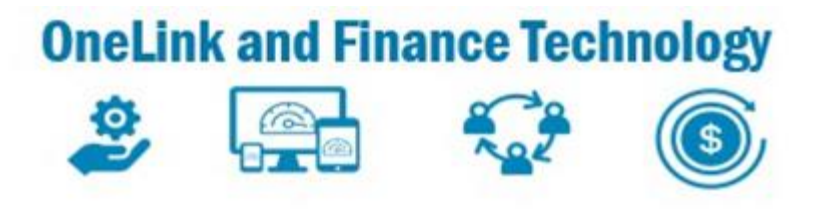

| •  | OL Supplier Portal       |              |   |                                         | eSettlements (Supplier) |
|----|--------------------------|--------------|---|-----------------------------------------|-------------------------|
|    | eSettlements Dashboard   |              |   | Instant Messaging Domain                | Instant Messenger ID    |
| E  | Supplier Information     | ^            |   |                                         |                         |
|    | Review Supplier Details  |              |   | Add ID                                  |                         |
|    | Review Agreement Details |              |   | Supplier User Roles                     |                         |
|    | Review User Profiles     |              |   |                                         | I                       |
| 2  | Invoices                 | ~            |   | Can Grant                               |                         |
| •• | Payments                 | $\vee$       |   | Base Portal Objects                     | ~                       |
| í, | Supplier Dashboard       | $\checkmark$ |   | OL Suppliers Bill Only                  | ~                       |
|    | My Profile               | ~            |   | Add a User Role                         |                         |
|    |                          |              |   | Accessible Suppliers                    |                         |
|    |                          |              |   |                                         | I                       |
|    |                          |              |   | *Name                                   |                         |
|    |                          |              |   | ZIMMER US INC                           | Q                       |
|    |                          |              |   | BIOMET INC                              | Q                       |
|    |                          |              | • | Add a Supplier                          |                         |
|    |                          |              |   | * Required Field<br>Save Return to Supp | plier User Profiles     |

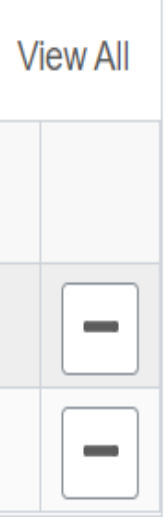

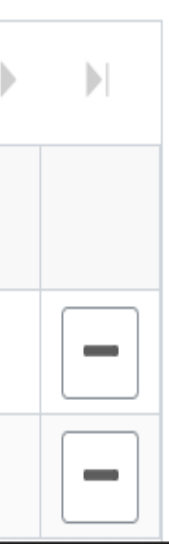

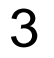